## Научные направления кафедры:

• Клиническая кардиология

• Гериатрическая кардиология и клиническая фармакология в гериатрии

- Ревматология
- Гематология
- Гастроэнтерология

• Deпрессии, в соматической практике

• Дисфункция эндотелия при заболеваниях внутренния органов

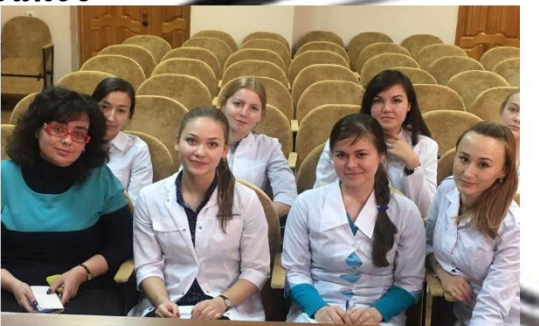

Контактная информация: Agpec: c. Уфа, ул. Нежинская, 28 e-mail: stirvshml@mail.ru Руководитель НК: Фрид С.А. Valex69@mail.ru

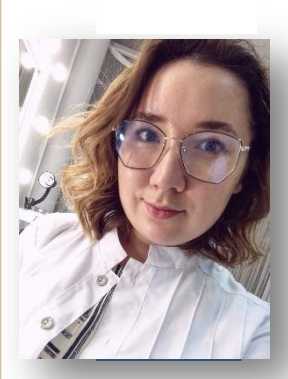

Староста НК: Аскарова Лилияна <sup>askarova\_liliyana1601@mail.ru</sup> 8-906-106-19-97 / https://vk.com/a\_liliyana

Группа НК в контакте https://vk.com/club171123223

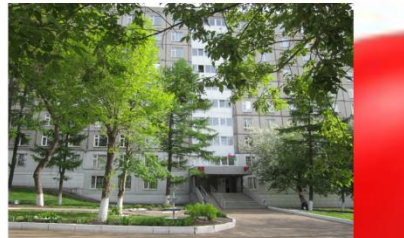

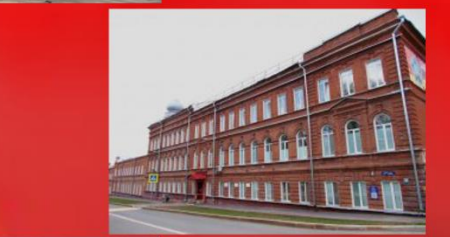

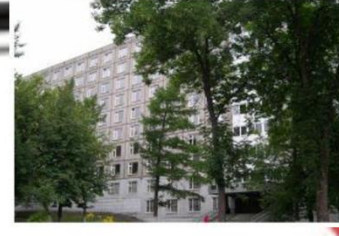

Клинические базы кафедры госпитальной терапии №1: 1.ТБУЗ РБ «Городская клиническая больница №13», адрес г.Уфа, ул.Нежинская, 28. Проезд автобусом №74, №279, №71 до остановки «ГКБ №13» тел.: (247) 260-40-07 2. ГБУЗ «Республиканский клинический госпиталь ветеранов войн», адрес г.Уфа, ул.Тукаева, 48

Проезд автобусом №51 до остановки «Уфимский кабельный завод» Тел.: 8(347)-250-77-07»

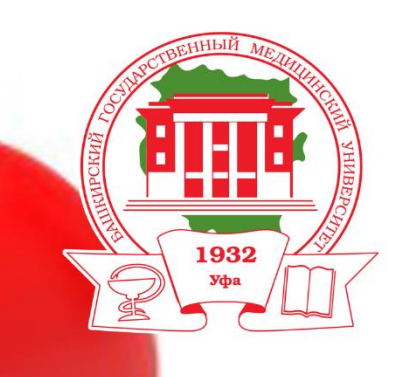

## Башкирский Государственный Медицинский Университет

Кафедра Госпитальной терапии №1

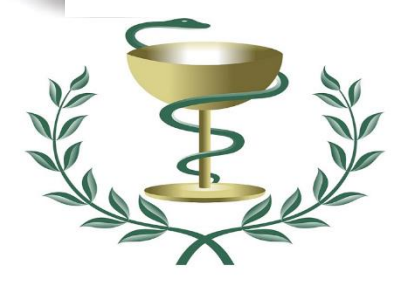

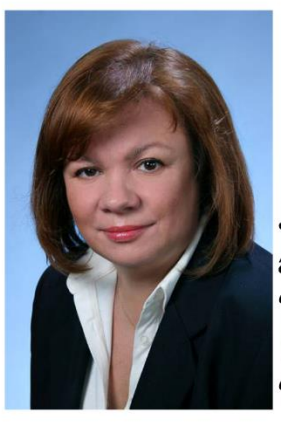

Заведующий кафедрой госпитальной терапии №1: д.м.н., профессор Муталова Эльвира Газизовна

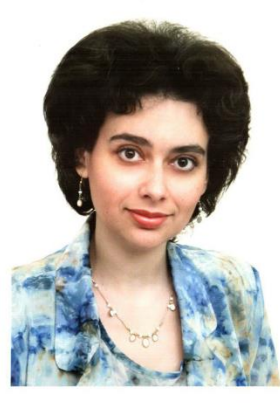

Руководитель научного кружка: доцент, к.м.н. Фрид Светлана Аркадьевна

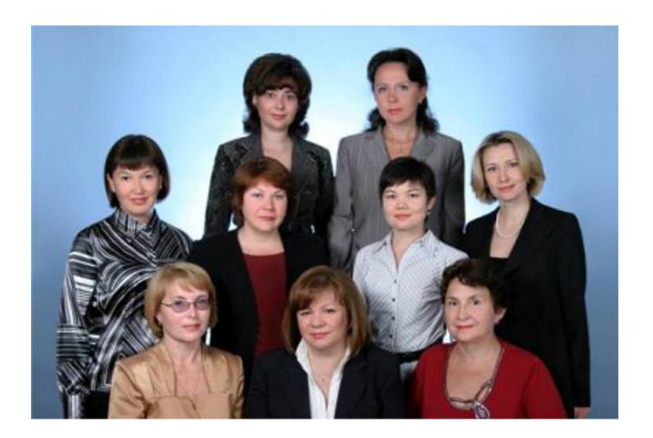

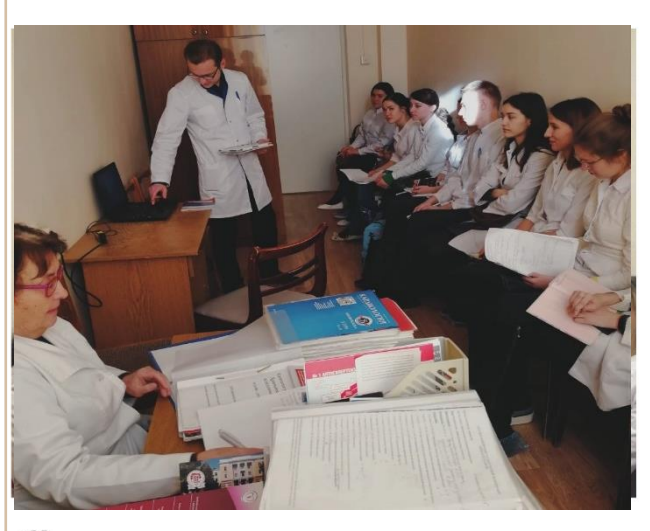

Членами студенческого научного кружка при кафедре госпитальной терапии №1 ежегодно становятся и активно работают 20-25 студентов 5-6 курсов лечебного факультета. В течение учебного года проводятся 9 -10 заседаний, согласно разработанному плану.

К научно-исследовательской работе кружка привлекаются молодые ученые – врачи-интерны, клинические ординаторы, аспиранты.

На клинических базах кафедры госпитальной терапии №1 работает секция «внутренние болезни №1». В апреле каждого года проводится Республиканская итоговая научно-практическая конференция студентов и молодых ученых РБ: «Вопросы теоретической и практической медицины», на которой выступают 6-7 студентов - членов научного кружка, действующего на кафедре госпитальной терапии №1.

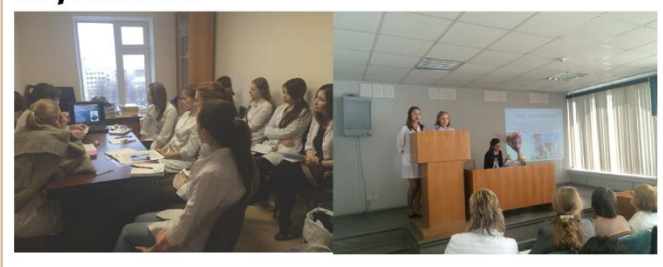

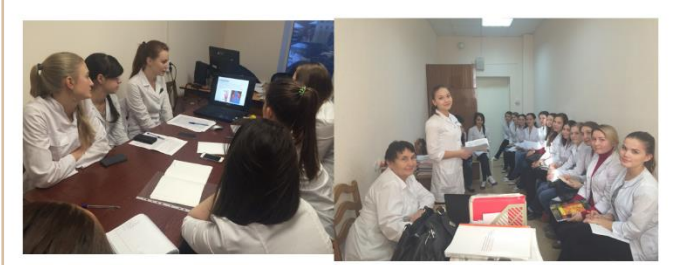

Студенты, подготовленные преподавателями, ежегодно занимают призовые места не только на конференциях республиканского уровня, но и всероссийского значения.

За 2012-2018 гг. студентами, занимающимися в студентческом научном кружке на кафедре госпитальной терапии №1, опубликовано более 80 научных работ